| i | 画面設定・・・・・・・・・・・・・・・・・・・・・・・・・・・・・・・・・・・・          | 13-2 |
|---|---------------------------------------------------|------|
|   | 壁紙を変更する・・・・・・・・・・・・・・・・・・・・・・・・・・・・・・・・・・・・       | 13-2 |
|   | 画面表示を設定する・・・・・・・・・・・・・・・・・・・・・・・・・・・・・・・・・・・・     | 13-2 |
| i | 音設定・・・・・・・・・・・・・・・・・・・・・・・・・・・・・・・・・・・・           | 13-2 |
|   | 音量を調節する・・・・・・・・・・・・・・・・・・・・・・・・・・・・・・・・・・・・       | 13-2 |
|   | 音を設定する・・・・・・・・・・・・・・・・・・・・・・・・・・・・・・・・・・・・        | 13-2 |
|   | メモリ管理・・・・・・・・・・・・・・・・・・・・・・・・・・・・・・・・・・・・         | 13-3 |
|   | メモリ残量を確認する・・・・・・・・・・・・・・・・・・・・・・・・・・・・・・・・・・・・    | 13-3 |
|   | メモリの空き容量を確保する・・・・・・・・・・・・・・・・・・・・・・・・・・・・・・・・・・・・ | 13-3 |
|   | オンラインアカウント・・・・・・・・・・・・・・・・・・・・・・・・・・・・・・・・・・・・    | 13-4 |
|   | アカウントを設定する・・・・・・・・・・・・・・・・・・・・・・・・・・・・・・・・・・・・    | 13-4 |
|   | アカウントを管理する・・・・・・                                  | 13-4 |
| Ì | 言語設定・・・・・・・・・・・・・・・・・・・・・・・・・・・・・・・・・・・・          | 13-5 |
| į | 端末情報の確認・・・・・・・・・・・・・・・・・・・・・・・・・・・・・・・・・・・・       | 13-5 |
|   | 適合規格情報について・・・・・・・・・・・・・・・・・・・・・・・・・・・・・・・・・・・・    | 13-5 |
|   | リセット・・・・・・・・・・・・・・・・・・・・・・・・・・・・・・・・・・・・          | 13-6 |
|   | 本機をリセットする・・・・・・・・・・・・・・・・・・・・・・・・・・・・・・・・・・・・     | 13-6 |

# 画面設定

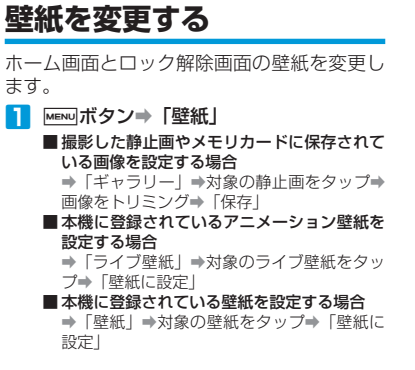

### 画面表示を設定する

#### 2 次の項目を設定

| 項目            | 説明                                           |
|---------------|----------------------------------------------|
| 画面の明るさ        | 「明るさを自動調整」のチェッ<br>クを外すと、手動で明るさを<br>調節できます。   |
| 画面の自動回転       | 本機を回転させたときに、画<br>面表示も自動的に回転させる<br>かどうか設定します。 |
| アニメーション<br>表示 | 画面が切り替わるときなど、<br>表示をアニメーションさせる<br>かどうか設定します。 |

| 項目       | 説明                                              |
|----------|-------------------------------------------------|
| バックライト消灯 | 何も操作しない時間が続いた<br>場合、バックライトが消灯す<br>るまでの時間を設定します。 |

# 音設定

#### 音量を調節する

着信音量とメディア音量を調節できます。

#### 着信音量を調節する

#### 📘 音量ボタンを押す

+:音量が大きくなります。

-: 音量が小さくなります。

 ・音量レベルが最小のときに音量ボタン(-)を 押すとマナーモードになります。その際、ステー タスバーになが表示されます。

## 音を設定する

📘 ┉┉ボタン⇒「設定」⇒「音」

#### 2 次の項目を設定

| 項目     | 説明                                                                |
|--------|-------------------------------------------------------------------|
| マナーモード | 音楽/動画再生/アラーム以<br>外を消音するかどうか設定し<br>ます。                             |
| ミュート   | 本機を振ったとき、着信音を<br>止めるかどうか設定します。                                    |
| バイブ    | 本機を振動させるときの条件<br>を設定します。                                          |
| 音量     | 機能ごとの音量を設定します。<br>「通知音にも着信音量を適用」<br>のチェックを外すと、手動で<br>通知音量を調節できます。 |

# 13 設定と管理

| 項目              | 説明                                                            |
|-----------------|---------------------------------------------------------------|
| 着信音             | 着信音を設定します。音楽に<br>保存されている楽曲を着信音<br>に設定することもできます<br>(P.9-3)。    |
| 通知音             | 通知音を設定します。音楽に<br>保存されている楽曲を通知音<br>に設定することもできます<br>(P.9-3)。    |
| タッチ操作音          | 電話をかけるときなど、ダイ<br>ヤルキーをタップしたときに<br>音を鳴らすかどうか設定しま<br>す。         |
| 選択時の操作音         | メニューなどをタップしたと<br>き、音を鳴らすかどうか設定<br>します。                        |
| 画面ロックの音         | 画面のロック/ロック解除時<br>に音を鳴らすかどうか設定し<br>ます。                         |
| 入力時バイブレー<br>ション | ホーム画面のアイコンを1秒以<br>上タッチしたときなど、特定<br>の操作で本機を振動させるか<br>どうか設定します。 |

# メモリ管理

### メモリ残量を確認する

本体メモリとメモリカードのメモリ情報を確 認できます。

I MENUボタン⇒「設定」⇒「SDカードと 端末容量」

 本体メモリの空き容量が0.5Mバイト以下になる と、本機の動作が不安定になります。メモリの 空き容量が少なくなった場合は、メモリの空き 容量を確保する(P.13-3)を参照して、不要な データやアプリケーションを削除してください。

### メモリの空き容量を確保する

#### アプリケーションデータ/ キャッシュを削除する

- I MENUボタン⇒「設定」⇒「アプリケーション」
- 2「アプリケーションの管理」⇒対象のア プリケーションをタップ
   ■アプリケーションデータを削除する場合
  - ⇒「データを消去」⇒「OK」
  - ■キャッシュを削除する場合
    - ➡「キャッシュを消去」

#### アプリケーションをアンインストールする

Androidマーケット以外から入手したアプリ ケーションをアンインストールします。本機 にあらかじめインストールされているものは アンインストールできません。

- 1 MENUボタン⇒「設定」⇒「アプリケーション」
- アプリケーションの管理」⇒対象のア プリケーションをタップ

3 「アンインストール」⇒「OK」⇒「OK」

 Androidマーケットから入手したアプリケーションを削除するときは、アプリケーションを 更新/削除する (P.10-3) を参照してください。

#### 本体メモリの空き容量を増やす

本体メモリが少ない場合、本体メモリの空き 容量を増やすには次の操作を行います。

- ブラウザの閲覧履歴を削除します(P.7-7)。
- ・ Androidマーケットからダウンロードしたア プリケーションを削除します (P.10-3)。

13

# オンラインアカウント

本機では、オンラインアカウントを設定する ことで、SNSとの情報の同期やアップデート を行うことができます。同期できる情報は以 下になります。

 Gmail、Microsoft Exchange ActiveSync のメールや連絡先、カレンダー

## アカウントを設定する

#### Twitterアカウントを設定する

- I MENUボタン⇒「設定」⇒「アカウントと 同期」
- 2 「アカウントを追加」⇒「Twitter」
  - ・以降の操作は、画面の指示に従ってください。 アカウントが設定され、データの同期が開始 されます。

#### SNSアカウントを設定する

SNSのアプリをインストールすると、アカウ ントを設定できます。

- 1 MENUボタン⇒「設定」⇒「アカウントと 同期」
- 2 「アカウントを追加」⇒対象の項目をタッ プ
  - ・以降の操作は、画面の指示に従ってください。 アカウントが設定され、データの同期が開始 されます。

#### Googleアカウントを設定する

Googleアカウントにログインすると、本機 とWebの間でGmailや連絡先、カレンダーな どを同期させることができます。

- I MENUボタン⇒「設定」⇒「アカウントと 同期」
- 2「アカウントを追加」⇒「Google」
  - ・以降の操作は、画面の指示に従ってください。 アカウントが設定され、データの同期が開始 されます。
- Googleのサービスを利用したアプリケーション を使用するには、Googleアカウントにログイン する必要があります。
- 本機で複数のGoogleアカウントを使用できます。ただし、2つめ以降のGoogleアカウントは、Gmailのメールや連絡先、カレンダーを同期することのみ可能です。その他のGoogleサービスは、1つめのGoogleアカウントを使用します。

# Microsoft Exchange ActiveSync のアカウントを追加する

Microsoft Exchange Server 2003の Service Pack 2 (SP2) 以降のバージョン と同期できます。

- 追加できるアカウントは1つのみです。
- I MENUボタン⇒「設定」⇒「アカウントと 同期」

#### 2 「アカウントを追加」⇒「コーポレート」

 ・以降の操作は、画面の指示に従ってください。 アカウントが設定され、データの同期が開始 されます。

# アカウントを管理する

Immuボタン⇒「設定」⇒「アカウントと 同期」

#### 2 次の項目を設定

| 項目              | 説明                                                                      |  |
|-----------------|-------------------------------------------------------------------------|--|
| バックグラウンド<br>データ | データを同期するために、ア<br>プリケーションがバックグラ<br>ウンドでデータを送受信でき<br>るようにするかどうか設定し<br>ます。 |  |
| 自動同期            | 自動的にデータを同期するか<br>どうか設定します。                                              |  |

#### アカウント設定を変更する

同期する情報の種類などを変更できます。

- Immuボタン⇒「設定」⇒「アカウントと 同期」
- 2 対象のアカウントをタップ⇒アカウント 設定を変更

#### アカウントを手動で同期する

- 1 MENUボタン⇒「設定」⇒「アカウントと 同期」
- 2 対象のアカウントをタップ⇒ MENUボタン
  ⇒「今すぐ同期」

13

#### アカウントを削除する

オンライン上のアカウントと同期している メール、連絡先、カレンダーなどの情報を削 除できます。アカウントを削除してもオンラ インサービス上の情報は削除されません。

- 1 MENUボタン⇒「設定」⇒「アカウントと 同期」
- 2 対象のアカウントをタップ⇒「アカウン トを削除」⇒「アカウントを削除」

最初に追加したGoogleアカウントなどいくつかのアカウントを削除するには、本機のリセットが必要です。

# 言語設定

本機で表示される言語や文字入力設定の変更、ユーザー辞書への登録などができます。

■ MENUボタン⇒「設定」⇒「言語とキーボード」

#### 2 次の項目を設定

| 項目       | 説明                                                         |
|----------|------------------------------------------------------------|
| 言語を選択    | 本機で表示される言語を変更<br>します。                                      |
| 標準キーボード  | 英語用のキーボードについて、<br>キー操作音や入力言語の設定<br>などを行います。                |
| iWnn IME | 日本語用のキーボードについ<br>て、キー操作音や予測変換の<br>設定、ユーザー辞書の編集な<br>どを行います。 |
| 谷歌拼音输入法  | 中国語用のキーボードについ<br>て、キー操作音や予測変換の<br>設定などを行います。               |

# 端末情報の確認

端末の状態や電池使用量、オペレーティング システムのバージョンなどを確認できます。

### 適合規格情報について

適合規格情報を表示できます。

Immuボタン⇒「設定」⇒「端末情報」⇒「適 合規格情報」

# リセット

# 本機をリセットする

お買い上げ時の状態に戻すことができます。 リセットすると、ダウンロードしたアプリ ケーションを含むすべてのデータが削除され ます。

- リセットをする前に、重要なデータをバッ クアップしていることを確認してください。
- 購入済みのAndroidマーケットアプリケー ションは、再度ダウンロードしてインス トールできます。
- Immuボタン⇒「設定」⇒「プライバシー」
- 2「データの初期化」⇒「携帯電話をリセット」
- 3 確認画面が表示されたら「すべて消去」

13 設定と管理